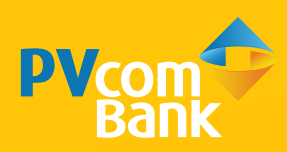

# HƯỚNG DẪN SỬ DỤNG DỊCH VỤ NGÂN HÀNG TRỰC TUYẾN DÀNH CHO KHÁCH HÀNG DOANH NGHIỆP

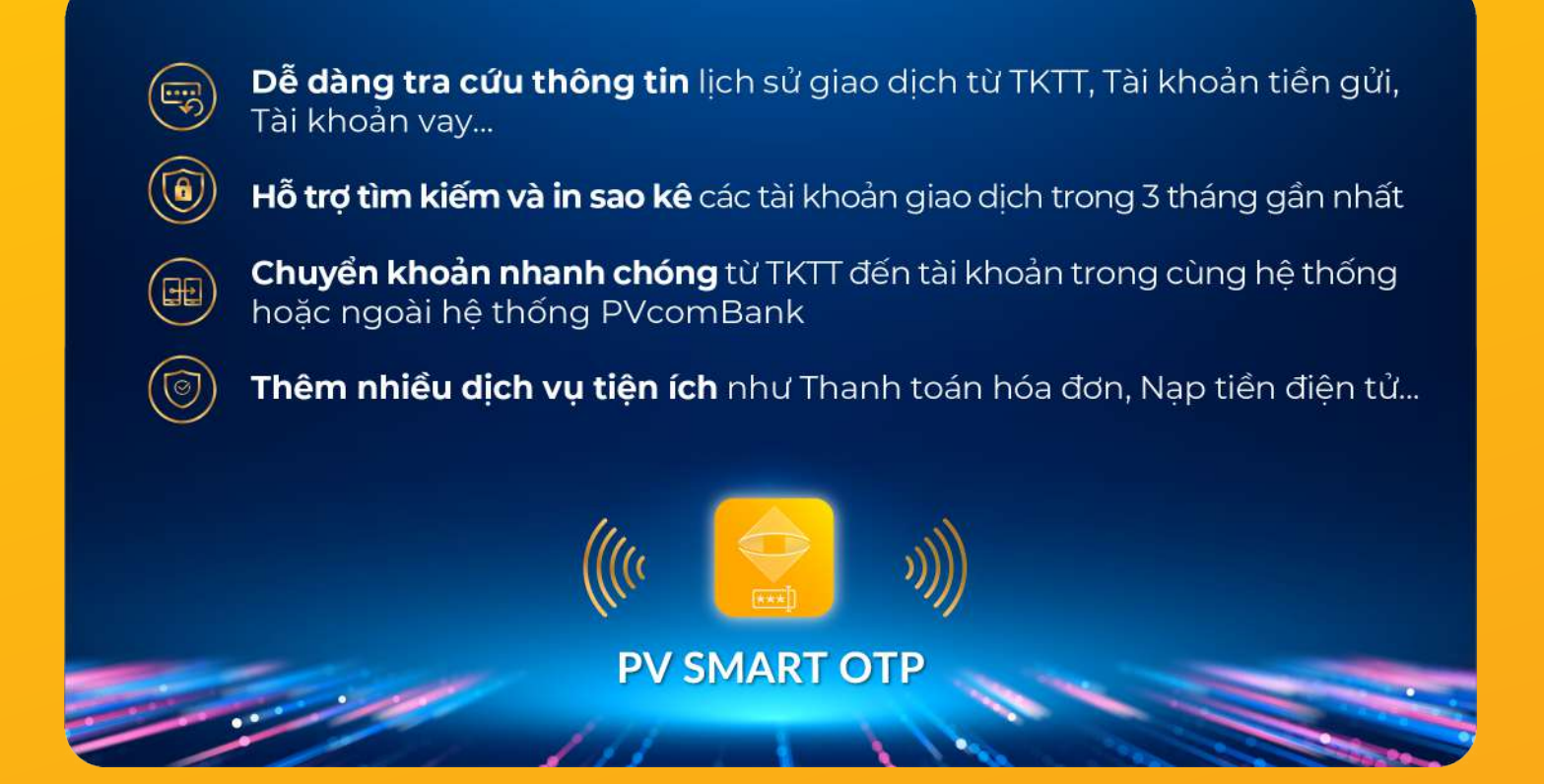

# MỤC LỤC

| Hướng dẫn đăng nhập Internet banking lần đầu | 2  |
|----------------------------------------------|----|
| Hướng dẫn thực hiện kích hoạt PV Smart OTP   | 3  |
| Hướng dẫn truy vấn thông tin giao dịch       | 4  |
| Hướng dẫn thực hiện giao dịch chuyển tiền    | 6  |
| Hướng dẫn thực hiện thanh toán hóa đơn       | 10 |
| Hướng dẫn thực hiện nạp tiền (Topup)         | 11 |
| Hướng dẫn thực hiện duyệt lệnh               | 12 |

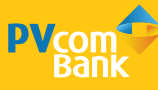

# HƯỚNG DẪN ĐĂNG NHẬP INTERNET BANKING LẦN ĐẦU

### Áp dụng cho Người dùng có chức năng Tạo lệnh và Duyệt lệnh

- Người dùng có chức năng Tạo lệnh: là người được chỉ định nhập các thông tin giao dịch lên hệ thống. Các giao dịch này chỉ được ghi nhận trên hệ thống mà chưa được gửi tới PVcomBank để xử lý
- Người dùng có chức năng Duyệt lệnh: là người được chỉ định duyệt các thông tin trên lệnh giao dịch cho người Tạo lệnh gửi. Sau khi duyệt lệnh, các thông tin này được gửi tới PVcomBank để xử lý

| NGÂ                      | N HÀNG TRỰC TU | IYÉN                                                                                                    |                                                                                                |                                                                                                    |                                                        |
|--------------------------|----------------|----------------------------------------------------------------------------------------------------|------------------------------------------------------------------------------------------------|----------------------------------------------------------------------------------------------------|--------------------------------------------------------|
| Dảng nhập<br>a 10719754T | (Bang B)       | Giới thiệu dịch vụ Inte<br>Internet Banking là địch vụ<br>mạng đến cho Quý Khách<br>này Quý Khách có thể thực | met Banking của P<br>ngân từng tực tuyến ci<br>từng một prương trức<br>tiến các gias dịch chuy | YoomBanil<br>ủa Ngân hàng TMCP Đại Chúng<br>quân 9 tái chinn an toán và tiế<br>ển Khoán bắn, thanh toán hóa do | y Việt Nam, nhấ<br>n tại: Việt dịch s<br>m trực tuyến, |
| 1                        | 21.01          | bắt lý lúc nào, sắt kỳ nơi đ<br>năng.<br>Để tim hiểu thêm về dị                                               | ào móng qua miérce de<br>(ch vụ Ngân hàng đ                                                    | én từ có kết tối internet má kró<br>liện từ của PV comBank                                                     | ng cin đến Ng                                          |
| Quên một khẩu ?          | Thing ship     | Guj khách vụi ông tham 8<br>háng 34/7 qua tutine 1900<br>PVcomRank chân thác                                  | não webste prochoan<br>1855 92.                                                                | scomin hoic liên hệ Tùng tr                                                                                    | m Dish vý Khai                                         |
|                          |                | vụ của chúng tối!                                                                                             | in cam on Guy kha                                                                              | en nang da luox on yeu, s                                                                                      | ya enyn eich                                           |

### Bước 1

Đăng nhập Internet Banking theo đường link https://ibanking.pvcombank.com.vn

Và nhập các thông tin sau:

- **Tên đăng nhập:** được quy định trên đơn đề nghị đăng ký dịch vụ
- **Mật khẩu**: được thông báo lần đầu vào số điện thoại đăng ký dịch vụ
- Mã bảo vệ: hiển thị trên màn hình

Chọn Đăng nhập Hệ thống sẽ chuyển sang màn hình **Thay đổi mật khẩu** 

|                                                     | Mật khẩu cũ                                                                                                    |                                                                                                    | (223) •                                                                                                    |                             |                  |
|-----------------------------------------------------|----------------------------------------------------------------------------------------------------|----------------------------------------------------------------------------------------------------|----------------------------------------------------------------------------------------------------|-----------------------------|------------------|
|                                                     | Mát khẩu mới                                                                                                    |                                                                                                    |                                                                                                    |                             |                  |
|                                                     | No in the minute in the                                                                                                    |                                                                                                    | 1000                                                                                                    |                             |                  |
|                                                     | Nhap lat mat khau mot                                                                                                    |                                                                                                    | 1253                                                                                                    |                             |                  |
|                                                     | Mā bao vē                                                                                                    | 95916                                                                                                    | 93975                                                                                                    |                             |                  |
|                                                     | Mã xác thực                                                                                                    | 271246                                                                                                    |                                                                                                    |                             |                  |
|                                                     |                                                                                                    | Lity mit add third                                                                                           |                                                                                                    |                             |                  |
|                                                     |                                                                                                    | Làr                                                                                                    | n mới Chắp nhâu                                                                                                 |                             |                  |
|                                                     | Lưu ý:                                                                                                    |                                                                                                    |                                                                                                    |                             |                  |
|                                                     | Mạt kháu hợp lê và đảm bác<br>hoa, chữ thường, chữ số và                                                                                                    | p an toạn cân có tôi thiêu<br>3 ký tự đặc biệt, Không ci                                                     | Đố ký tự: Bao gồm chữ<br>hừa ký tự trắng, Không                                                                 |                             |                  |
|                                                     | nen datmat knau trung voi te                                                                                                    | en dang nhạp hoặc mặt kh                                                                                     | au cu,                                                                                                    |                             |                  |
|                                                     | I Chúng Việt Nam<br>NG.                                                                                                    | Thay đổi mật khẩu thả                                                                                        | Trang chủ<br>nh công, vư lõng đảng n                                                                            | Doant nghiép<br>hập lại     | Cá'ntiất         |
|                                                     | n Chùng Việt Nam<br>NG,                                                                                                    | Thay đổi mật khẩu thả                                                                                        | Trang chủ<br>nh công, vư lòng đảng n                                                                            | Disanti nghidip.<br>háp lại | Cântâr           |
| tiang TMCP Be<br>COMPOSITION<br>BARNA<br>Thay đối m | n Chúng Wét Nam<br>NG,<br>nật khẩu<br>Quy khách vũ long đặt lại mặt.                                                                                                    | Thay đổi mặt khẩu thả<br>khẩu mái thay cho mặt khẩ                                                           | Trang chỉ<br>nh công, vui lòng dàng n<br>14 sinh của nệ trống.                                                  | Doann nghiếp<br>nắp lại     | Cá nhân<br>Close |
| nàng TMCP Đạ<br>Com<br>Sank<br>Thay đối m           | NG,<br>nặt khẩu<br>Cuý khác vũ long đất lạt mật<br>Mặt khẩu cũ                                                                                                    | Thay đổi mật khẩu thả<br>khẩu mới thay cho mất khẩ                                                           | Trang chỉ<br>nh công, vui lòng dầng n<br>nư tự tinh của nế thống.<br>*                                          | Doann nghiếp<br>tắp lại     | Cânnăr           |
| nàng TUICP Đạ<br>Com<br>San<br>Thay đói m           | A Chúng Wét Nam<br>NG,<br>nật khẩu<br>Quý khách vũ long đất lạt mật<br>Mật khẩu củ<br>Một khẩu một                                                                      | Thay đổi mật khẩu thả<br>khẩu mới thay cho mất khẩ<br>                                                       | Trang chỉ<br>nh công, vui lòng dầng n<br>lu tự tinh của hệ thống.<br>III *                                      | Doant righiép               | Cânnăr           |
| hàng TIACP Bụ<br>Com Oracing<br>Thay đồi m          | A Chúng Wét Nam<br>NG,<br>nặt khẩu<br>Quy khách vài long đất lạt mật<br>Mật khẩu củ<br>Một khẩu một<br>Nhập lạt mật khẩu một                                            | Thay đổi một shấu thả<br>khẩu mới thay cho mặt khả<br>                                                       | Trang chỉ<br>nh công, vui lòng dầng n<br>lu tự tinh của hệ thống.<br>III *<br>III *                             | Doant rightép               | Cântiâr          |
| hàng TIACP Bụ<br>Com<br>Thay đối m                  | A Chúng Wét Nam<br>NG,<br>nặt khẩu<br>Quý khách vài long đất lại mật<br>Mặt khẩu củ<br>Mặt khẩu củ<br>Mặt khẩu một<br>Nhập lại mật khẩu một<br>Mỹ biảo vệ               | Thay đổi một shấu thả<br>khẩu mới thay cho mặt khả<br>                                                       | Trang chỉ<br>nh công, vu lòng dâng n<br>lu tự ninh của nế trống.<br>III *<br>III *<br>III *                     | Doant rightép               | Cântăr           |
| hàng TMCP Bu<br>Com<br>Com<br>Thay đôi m            | A Chúng Việt Nam<br>NG,<br>nật khẩu<br>Quy khách vũ long đất lại mật<br>Mặt khẩu củ<br>Mặt khẩu củ<br>Mặt khẩu một<br>Nhập lại mật khẩu một<br>Mã bảo vệ<br>Mã xác thực | Thay đổi một shấu thả<br>khẩu mái thay cho mặt khả<br>                                                       | Trang chủ<br>nh công, vui lòng dâng n<br>ui tự sinh của nệ trống.<br>                                           | Disanî nghiêp               | Cá már           |
| hàng TMCP Bu<br>Com<br>Com<br>Thay đồi m            | A Chúng Việt Nam<br>NG,<br>nặt khẩu<br>Quy khách vu long đát lại mặt<br>Mặt khẩu củ<br>Mặt khẩu củ<br>Mặt khẩu một<br>Nhập lại mặt khẩu một<br>Mỹ bảo vệ<br>Mỹ xác thực | Thay đổi một shấu thả<br>khẩu mái thay cho mặt khẩ<br>                                                       | Trang chỉ<br>nh công, vui lòng dàng n<br>lụ tự ninh của nê triểng.<br>III °<br>III °<br>III °<br>III °<br>III ° | Disanî nghiêp               | Cântăr           |
| hàng TMCP Đạ<br>Com<br>Com<br>Thay đối m            | A Chúng Viết Nam<br>NG,<br>nặt khẩu<br>Quý khách vù lượp, đất lại mặt<br>Mặt khẩu củ<br>Mặt khẩu củ<br>Mặt khẩu một<br>Mặt khẩu một<br>Mặ bảo về<br>Mã xác thực         | Thay đổi một khẩu thả<br>khẩu mát thay cho mặt khẩ<br>""""<br>55118<br>271246<br>Tán nh thế thời thời<br>Lâm | Trang chủ<br>nh công, vui lòng dàng n<br>lụ tự tinh của nê triểng.<br>                                          | Doann nghiếp                | Clinita          |

### Bước 2

Trong màn hình Thay đổi mật khẩu. Nhập các thông tin sau:

- Mật khẩu cũ được gửi qua số điện thoại đã đăng ký
- **Mật khẩu mới** do Khách hàng lựa chọn Lưu ý: Mật khẩu mới phải là dãy 6 ký tự bao gồm chữ hoa, chữ thường, chữ số và ký tư đăc biêt
- Nhập **Mã bảo vệ** hiển thị sẵn trên màn hình

 Chọn Lấy mã xác thực, khi đó hệ thống sẽ gửi mã qua SMS OTP qua số điện thoại đã đăng ký. Nhập mã đó vào phần Mã xác thực rồi tiếp tục chọn Chấp nhận

Hệ thống thông báo đổi mật khẩu thành công

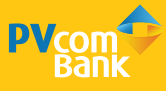

# HƯỚNG DẪN THỰC HIỆN KÍCH HOẠT PV SMART OTP

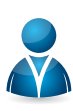

### Áp dụng cho Người dùng có chức năng Duyệt lệnh

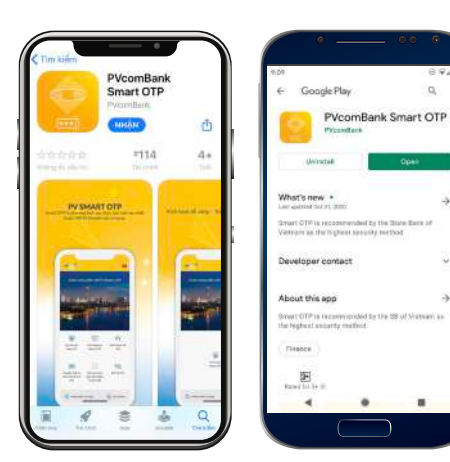

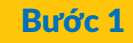

Tải ứng dụng PV Smart OTP tại Appstore/CH Play trên thiết bị di động (VD: Điện thoại...)

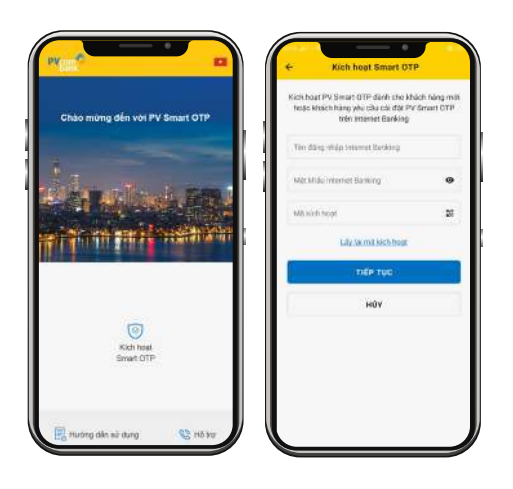

### Bước 2

Vào ứng dụng, chọn chức năng KÍCH HOẠT SMART OTP & nhập thông tin đăng nhập. (gồm: Tên đăng nhập + Mật khẩu Internet Banking + Mã kích hoạt Smart OTP)

C Tạo mà PHA Tạo mà PHA bảo vậ đran (CPF (kỳ thân Mông nhi cất mà HNA giản các tá kin thị choic trug màu: Việ (1777) 12846...)

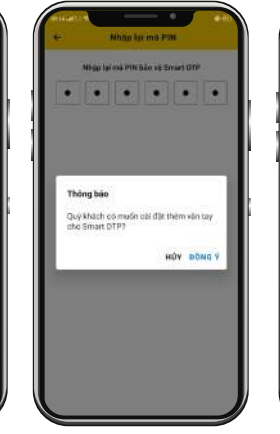

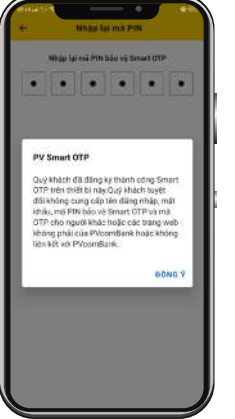

### Bước 3

Tạo mã PIN bảo vệ Smart OTP (Mã PIN là 6 ký tự số).

Hệ thống thông báo thành công và bắt đầu trải nghiệm giao dịch với xác thực qua Smart OTP

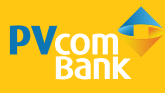

# HƯỚNG DẪN TRUY VẤN THÔNG TIN GIAO DỊCH

# Áp dụng cho Người dùng có chức năng Tạo lệnh và Duyệt lệnh

### CÁC CHỨC NĂNG TRUY VẤN THÔNG TIN

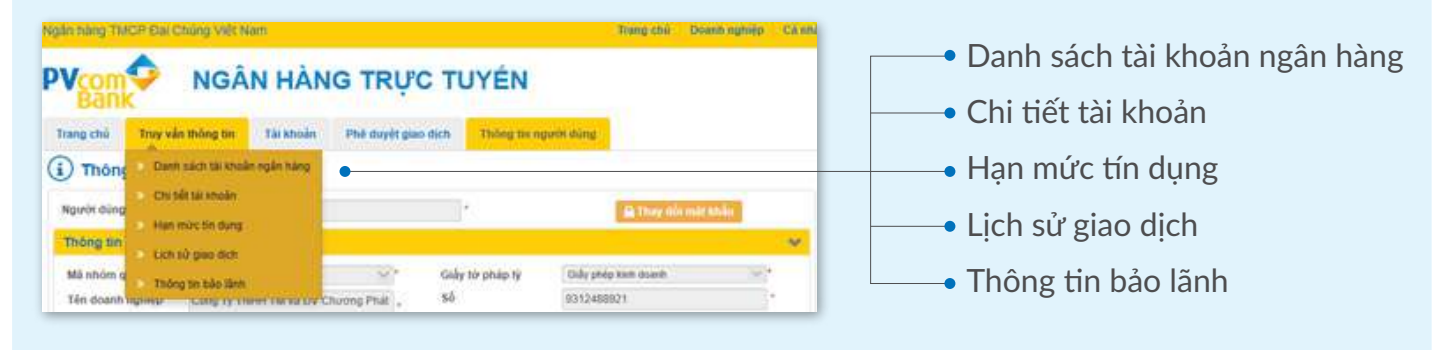

Lưu ý: thông tin truy vấn có thể được xuất dữ liệu dưới định dạng pdf hoặc excel

### 1. Chức năng "Danh sách tài khoản ngân hàng"

| ) D    | anh sách tài kho | àn                      |                |           |            |         |
|--------|------------------|-------------------------|----------------|-----------|------------|---------|
|        | Số tài khoản     | Sân phốm#               | Số đư hiện tại | Logi tiến | Trang thái | Ghi chù |
| Tái kh | oán thanh toán   |                         |                |           |            |         |
| 1      | 101000635513     | Tải khoản thanh toàn CA | 30,647,613,943 | VND       | Hoat động  |         |
| 2      | 103006289672     | Tái khoản thình toán GA | 0              | VND       | Khóa       |         |
| Tái kh | oàs tiết kiệm    |                         |                |           |            |         |
| Tài Mh | oás vay          |                         |                |           |            |         |
| 1      | PDLD1703729604   | Cho vay thông thường    | 1,942,412,360  | VND       | Dến bạn    |         |
| ż      | PDLD1710203342   | Cho vay thông thường    | 1,437,800,000  | VND       | Đến san    |         |

### 2. Chức năng "Chi tiết tài khoản"

| Trang caŭ                                                                                                    | Truy vẫn thông tin | Tài khoản       | Phả duyệt giao đ       | ich Thông tin người dùng  | Smart OTP           |          |
|----------------------------------------------------------------------------------------------------|--------------------|-----------------|------------------------|---------------------------|---------------------|----------|
| 🕒 СНІ ТІЕ́                                                                                                    | T VÀ SAO KẾ        | GIAO DIC        | н                      |                           |                     |          |
| Chọn tài khoảr                                                                                                    | Ē                  |                 | ALCONO CHALLE          | Xem                       | sao xê Xuất s       | ô priu   |
| Từ ngày                                                                                                    | TÙ                 | ngày            | thèn ngày              | Đến ngày                  |                     |          |
| THÔNG TIN                                                                                                    | TÁI KHOÁN          |                 |                        |                           |                     |          |
|                                                                                                    |                    |                 |                        |                           |                     |          |
| ngchù Tr                                                                                                    | uy vấn thông tin   | Tài khoản       | Phê duyết giao di      | th Thông tin người dùng   | Smart OTP           |          |
|                                                                                                    | VÀ SAO KÊ (        | SIAO DICH       | 0                      |                           |                     |          |
| hos thi shoan                                                                                                    | 1010               | 00015511 (1000) | TV Take out that to ke |                           |                     | America  |
| ir ngày                                                                                                    | Từ n               | aily            | Đền ngày               | Déningay                  | Sau ke Adar s       | o pilu   |
| HONO TIN T                                                                                                    | U KHOÁN            |                 |                        |                           |                     |          |
| hithoin                                                                                                    | 10100              | 0002510         | LAND.                  | Tán tài bhoin             | TRANK TOWN          |          |
| tái kietoin<br>Tá due bián tai                                                                                                    | 10100              | 1035513         | VNU                    | Lea tài khoán             | C THANK TOWN        |          |
| so dur men um                                                                                                    |                    | 30,0            | 347,013,943            | Naki mathikhala           | s ben gur thann toa | ari.     |
| so ur kia dung                                                                                                    |                    | 30,8            | \$90,013,343           | Rigay monal knoah         | NU3/20/20           |          |
| so ven phong ti                                                                                                    | 28                 |                 | 8                      | estao alcu Bau upat inc 0 | 1/04/2020           | 1        |
| and the second second sec | 21                 |                 | 0                      | Lai suat                  |                     | 35/NI003 |
| nan murc thau c                                                                                                    |                    |                 |                        | 200                       |                     |          |

- Truy cập menu Truy vấn thông tin
- Chọn **Danh sách tài khoản ngân hàng**, màn hình sẽ hiển thị các loại tài khoản được truy vấn:
  - Tài khoản thanh toán
  - Tài khoản Tiền gửi không kỳ hạn
  - Tài khoản tiền vay

### Lưu ý:

thông tin được truy vấn là thông tin số dư tại thời điểm hiện tại

- Truy cập menu Truy vấn thông tin
- Chọn Chi tiết tài khoản, màn hình sẽ hiển thị:
   Lựa chọn thông tin Chọn tài khoản khi muốn truy vấn thông tin 1 tài khoản cụ thể
- Chọn **Từ ngày Đến ngày** khi muốn truy vấn theo khoảng thời gian
- Chọn Xem sao kê để thực hiện truy vấn thông tin
- Chọn Xuất sổ phụ nếu muốn xuất chứng từ ra văn bản dạng file pdf hoặc excel

### 3. Chức năng truy vấn "Lịch sử giao dịch"

| rang chú              | Truy văn thông tie | Chuyển tiên         | Торир            | Thanh toán | Tải khoản | Thông tin ngư | ói dùng | Smart OTP |
|-----------------------|--------------------|---------------------|------------------|------------|-----------|---------------|---------|-----------|
| DANH                  | SÁCH GIAO          | DICH INTERN         | ET BANK          | ING        |           |               |         |           |
| Chọc tải kho          | án [               | 105000635319 (VND - | TK tiến gói than | h toán)    | -         | Xem giao dịch | 511     |           |
| Từ poày               |                    | Đến ngày            |                  |            |           | Q. Tim co ban |         |           |
| Số tiến từ            |                    | Dên                 |                  |            |           |               |         |           |
| Nội dung<br>giao dịch |                    |                     |                  |            |           |               |         |           |
| Trang thái            |                    | ~                   |                  |            |           |               |         |           |

- Truy cập menu Truy vấn thông tin
- Chọn Lịch sử giao dịch, màn hình sẽ hiển thị:
   Lựa chọn tài khoản khi muốn truy vấn thông tin 1 tài khoản cụ thể

- Chọn **Tìm kiếm nâng cao** để truy vấn theo điều kiện

+ Chọn **Từ ngày - Đến ngày** khi muốn truy vấn theo khoảng thời gian

+ Chọn **Số tiền**, **nội dung giao dịch** hay **trạng thái** (thành công/thất bại) để hệ thống lọc các giao dịch cần truy vấn

+ Chọn Xem sao kê để thực hiện truy vấn thông tin

+ Chọn Xuất sổ phụ nếu muốn xuất chứng từ ra văn bản dạng file pdf hoặc excel

### 4. Chức năng truy vấn "Hạn mức tín dụng"

| Chi tiết h   | iạn mức tin        | dung                  |                     |           |            |               |              |
|--------------|--------------------|-----------------------|---------------------|-----------|------------|---------------|--------------|
| Mã CIF       | 10000021           | Công Ty TNHH TM v     | à DV Churng Phi     | й         |            |               |              |
| Loại hạn mức | Hạn mức côn<br>lại | Hạn mức đã<br>sử dụng | Hàn mừc<br>được cấp | Loại tiền | Trạng thải | Ngày hiểu lực | Ngày đến hại |
| Vay          | 491,531,967        | 7 19,508,458,033      | 20,000,000,000      | VND       | Hoat \$9ng | 17/02/2017    | 16/09/2017   |

- Truy cập menu Truy vấn thông tin
- Chọn Hạn mức tín dụng, màn hình sẽ hiển thị toàn bộ các thông tin về hạn mức tín dụng

### 5. Chức năng truy vấn "Thông tin bảo lãnh"

| com            | 🗣 NGÂ              | N HÀNG               | G TRŲ | C TUY      | ÉN        |                      |           |
|----------------|--------------------|----------------------|-------|------------|-----------|----------------------|-----------|
|                | True win thông tin | Chunden tike         | Tonon | Thanh toán | Tài khoản | Thông tin người dùng | Smart OIL |
| THÔN           | G TIN BẢO LÃ       | ΝΗ                   |       |            |           |                      |           |
| THÔN<br>Số báo | G TIN BẢO LÃ       | NH<br>/Số táo tânh đ | 40)   |            |           | )».                  |           |

- Truy cập menu Truy vấn thông tin
- Chọn Thông tin bảo lãnh, màn hình sẽ hiển thị:
   Nhập Số bảo lãnh, Số phôi bảo lãnh để lựa chọn đúng thư bảo lãnh cần truy vấn.

 Chọn Chấp nhận để hệ thống hiển thị thông tin bảo lãnh cần truy vấn

- Chọn **Hủy** nếu không cần truy vấn, màn hình sẽ quay lại giao diện ban đầu

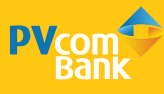

# HƯỚNG DẪN THỰC HIỆN GIAO DỊCH CHUYỂN TIỀN

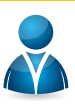

### Áp dụng cho Người dùng có chức năng Tạo lệnh và Duyệt lệnh

# NGUYÊN TẮC THỰC HIỆN

Giao dịch thực hiện trên Internet Banking cần đảm bảo đủ 02 phần:

**Phần 1:** Tạo lệnh giao dịch do người dùng với vài trò người tạo lệnh thực hiện

**Phần 2:** Duyệt lệnh giao dịch do người dùng với vai trò duyệt lệnh thực hiện

### 1. Giao dịch chuyển tiền cùng chủ tài khoản

### Phần 1: Tạo lệnh

|                             | N HÀNG TRỰC TUYẾN                                                                                            | 1900 5555                                                                | 92 🕿 |
|-----------------------------|----------------------------------------------------------------------------------------------------|--------------------------------------------------------------------------|------|
| Trang this True vie mong to | Chuyin ble. Topop Thanh tain Tai Moin 1 Chuyin ble. Topop Thanh tain Tai Moin 1 Chuyin ble chuy chi tai Moin | hòng tia người đảng 👘 Innur OTP                                          | ov   |
| _                           | Chuyến tiên hột từ PVCmBan<br>Chuyến tiên tiên ngân tạng<br>Chuyến tiên sinh ngân tạng                       | Report comp two lefts<br>Like dang mbag sub scing<br>19076/2011 00 58 48 |      |

# Thing chi Thuy yiele Mang din Charge likelity Thuy Thuy <tht

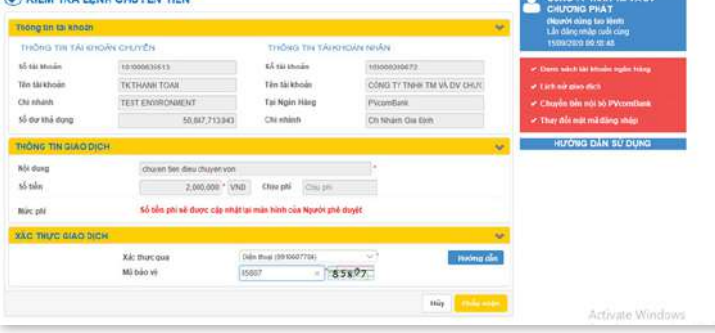

### Bước 1

Đăng nhập vào hệ thống, chọn menu **Chuyển tiền,** chọn **Chuyển khoản cùng chủ tài khoản** 

### Bước 2

Tại màn hình chuyển khoản nhập các thông tin:

- Từ tài khoản:

+ Chọn **Tài khoản chuyển**: chương trình chỉ liệt kê tài khoản của người dùng.

+ Chọn Kiểm tra số dư: để xem số dư hiện tại

- Đến tài khoản:
- + Chọn **Tài khoản nhận**: chương trình chỉ liệt kê tài khoản của người dùng
- + Chọn **Thông tin TK**: để hệ thống hiện thị các thông tin của tài khoản nhận
- Số lượng:

+ **Thông tin giao dịch**: thông tin này chỉ hiển thị nếu tài khoản nhận hợp lệ (là tài khoản tiền gửi thanh toán của PVcomBank phát hành)

- + Nhập Nội dung giao dịch
- + Nhập Số tiền giao dịch

+ Chọn Bên chịu phí: Bên nhận – bên chuyển
 Chóp Chấp nhận để chuyển đến màn hình
 giao dịch tiếp theo

Nhập mã bảo vệ là dãy số hiển thị bên cạnh vào ô trống. Chọn Chấp nhận để hoàn thành thao tác tạo lệnh và chờ duyệt lệnh

### 2. Giao dịch chuyển tiền nội bộ

### Phần 1: Tạo lệnh

| NGÂ                          | N HÀNG TRỰC TUYÊN                                                                  | 1900 5555 92 🖀             |
|------------------------------|------------------------------------------------------------------------------------|----------------------------|
| Trang chủ Truy sắn thông thi | Chippen Like Tupop Thanki tude Takikhoán Thông te ngori d                          | düng tinart OTP            |
| 🕑 KIÉM TRA LỆNH CHU          | Chuyếs tiên sang chủ têi tênde                                                     |                            |
| Thông tin til khoản          | Chuyle bin th b0 P?condura                                                         | (Algenia during two Winds) |
| THONG TIN TALKHOAN CHU       | Church the rear hand hand<br>Church the rear hand hand<br>THÔNG TIN TÁI XHOÂM NHÂN | ISANDODIC OF SALES         |

### Bước 1

Đăng nhập vào hệ thống, chọn menu **Chuyển tiền**, chọn **Chuyển tiền nội bộ PVcomBank** để tạo lệnh chuyển khoản giữa các tài khoản trong cùng hệ thống.

| rang chi Truy via thôn | g tis Chuyên tike Topup Thun                                                                                    | tion Tàikhnàn Thông tri ng                                   | prin dring Smart OTP |                                                 |
|------------------------|----------------------------------------------------------------------------------------------------|--------------------------------------------------------------|----------------------|-------------------------------------------------|
| LAP LENH CHUY          | ÉN TIÊN                                                                                                    |                                                              |                      | CONG TY TNHH TM VÀ DY                           |
| Csswinnin Du           | du tile sing til tideg                                                                                          | (v)                                                          |                      | (Agurte ming tes kink)                          |
| THONG TIN TAI KHOAN    |                                                                                                    |                                                              | ¥                    | 16082070.09.56.48                               |
| Tai khoán chuyển       | 1810000035513(VND - 14) billin göl thurst fo                                                                    | 44) %*                                                       | Kiim tra sõ dur      | Dath sitch for shown rown hims                  |
|                        | Số dư khả đựng                                                                                                  | \$0,007,713,340                                              |                      | Lica sú pilo dict                               |
| Tai khoim ohije        | 102000550521                                                                                                    |                                                              | Thoregan TH.         | Chuyda Min n(x b) Pricentiant                   |
|                        | Long F. Do Paramethan may do be nd<br>Quý khách nhập số từ khoản nhận củ<br>Guý khách nhập nói từ khoản nhận củ | ing Goos Denking mit nës kër<br>. Në thống lẻ chuyển sang số |                      | They this net we dang map<br>HUNDIG DAN SU DUNG |
| Tiri thi thoán         | NGO THE HUCKO GLING                                                                                             |                                                              | Chun TK di late      |                                                 |
| Tel Ngăn Hàng          | PVcomflank                                                                                                    |                                                              |                      |                                                 |
| Chi Habbata            | ET Use dury inde sid                                                                                            |                                                              |                      |                                                 |
| THONG THE GLAD DICH    |                                                                                                    |                                                              | ŵ.                   |                                                 |
| Nói dung               | ck that it taken<br>you sing knotog strate along web co-calls we<br>og # x the n-10                             | i cae ký tự đặc tinh                                         |                      |                                                 |
| 1.6 tiles              | souccost = + vsib Ca                                                                                            | ça phi ille shqifa 🚽 "                                       |                      |                                                 |

| Trong tin tai khoan |                                 |                             |                       | (Hgurði obing tas kinh)<br>Lin störg rinde sule sing |
|---------------------|---------------------------------|-----------------------------|-----------------------|------------------------------------------------------|
| THONG THE TALKH     | OWN CHINEN                      | THÔNG TIN TÁI KHO           | ANNAKAN               | 1509/2020 09:58:48                                   |
| 56 tài shoān        | 101300635513                    | Số Shi Brooky               | 102008550520          | ✓ Darh sách tài khain ngin hàng                      |
| Tên tê khoải        | TRETHUNE-TOWN                   | Tên tài Rhoản               | NGO THE HUONG GANG    | ✓ Litt sir pio dich                                  |
| CNI Ohinh           | TEST ENVRONMENT                 | Tai Ngiini Hing             | PVcoetBaris.          | Chaylen this not to PVcomBank                        |
| Số dự khả đựng      | \$5,547,713,913                 | C24 relation                | 17 Gue statt Higa ad- | - They also not mit dang mig                         |
| HONS TINGLAOD       | CH                              |                             |                       | HƯớNG DÂN SỬ DỤNG                                    |
| NOr dung            | ck mann ham                     |                             |                       |                                                      |
| Số tuền             | 4,000,000 * VND                 | Chu phi Bile mayle          |                       |                                                      |
| لمر جناه            | Kố tiến phủ sẽ thược cấp shất t | a màn tinh của Nguni phâ đợ | - 464                 |                                                      |
| AC THUC DIAO OF     |                                 |                             |                       | *                                                    |
|                     | Xdc muys gua                    | 01 Pros (02 100/7704)       | - Turo                | mg alim -                                            |
|                     | Mabeo ve 21                     | 0364 < 7.03                 | 54                    |                                                      |

### Bước 2

Tại màn hình chuyển khoản nhập các thông tin:

- Từ tài khoản:

+ Chọn **Tài khoản chuyển**: chương trình chỉ liệt kê tài khoản của người dùng.

+ Chọn **Kiểm tra số dư**: để xem số dư hiện tại

- Đến tài khoản:

Chọn 1 trong 2 loại tài khoản:

+ Chọn **Tài khoản đã lưu:** danh sách tài khoản nhận đã thực hiện chuyển khoản trước đó

+ Chọn **Tài khoản nhận mới:** Nhập số tài khoản cần chuyển

- Số lượng:

+ **Thông tin giao dịch**: thông tin này chỉ hiển thị nếu tài khoản nhận hợp lệ (là tài khoản tiền gửi thanh toán của PVcomBank phát hành)

- + Nhập Nội dung giao dịch
- + Nhập Số tiền giao dịch

+ Chọn Bên chịu phí: Bên nhận – bên chuyển
 Chọn Chấp nhận để chuyển đến màn hình giao dịch tiếp theo

Nhập mã bảo vệ là dãy số hiển thị bên cạnh vào ô trống. Chọn Chấp nhận để hoàn thành thao tác tạo lệnh và chờ duyệt lệnh

Phần 2: Duyệt lệnh (Vui lòng xem tại trang Hướng dẫn duyệt lệnh)

### 3. Giao dịch chuyển tiền liên ngân hàng

### Phần 1: Tạo lệnh

| PVcom     | NGÂ                | N HÀNG TRỰC                                                                    | TUYÉN              |                      |          | 1900 5555 92 🕿                                                              |
|-----------|--------------------|--------------------------------------------------------------------------------|--------------------|----------------------|----------|-----------------------------------------------------------------------------|
| Trang-shi | Truy vin thông tin | Chuyển tiền Tropep Tr<br>Chuyển tiền rùng chủ tải stoch                        | hant toin Ta khoin | Thông tin người dùng | Smut OTP | CÔNG TY TNHH TM VÀ DV                                                       |
| _         |                    | Chuyến bản tới bở Pừamilan<br>Chuyến bản tán ngân hàng<br>Chuyến bản thân ngay |                    | THE PAGE AND C       | NUME     | Migatolic ching tan Web)<br>L ân tông nôbp cuối cùng<br>thông con số tát và |

### Bước 1

Đăng nhập vào hệ thống, chọn menu **Chuyển tiền,** chọn **Chuyển tiền liên ngân hàng** 

# Bước 2

Tại màn hình chuyển khoản nhập các thông tin:

- Từ tài khoản:

+ Chọn **Tài khoản chuyển**: chương trình chỉ liệt kê tài khoản của người dùng.

- + Chọn Kiểm tra số dư: để xem số dư hiện tại
- Đến tài khoản:

Chọn 1 trong 2 loại tài khoản:

+ Chọn **Tài khoản nhận:** danh sách tài khoản nhận đã thực hiện chuyển khoản trước đó

- + Chọn **Tài khoản nhận mới:** tài khoản mới, chưa thực hiện chuyển khoản lần nào
- Nhập số Tài khoản nhận
- Nhập Tên tài khoản nhận
- Nhập Tên ngân hàng hưởng
- Nhập Chi nhánh ngân hàng hưởng
- Số lượng:
- + Nhập Nội dung giao dịch
- + Nhập Số tiền giao dịch
- + Chọn **Bên chịu phí**: Bên nhận bên chuyển Chọn <mark>Chấp nhận</mark> để chuyển đến màn hình giao dịch tiếp theo

Nhập mã bảo vệ là dãy số hiển thị bên cạnh vào ô trống. Chọn Chấp nhận để hoàn thành thao tác tạo lệnh và chờ duyệt lệnh

Phần 2: Duyệt lệnh (Vui lòng xem tại trang Hướng dẫn duyệt lệnh)

### Lưu ý:

số tài in

Chinhink

36 tiln

- Chuyển tiền ngoài hệ thống: Là phương thức chuyển tiền liên ngân hàng thông thường và người nhận sẽ nhận được tiền với thời gian giao dịch từ 15 phút đến 2 giờ

- Có thể chuyển khoản từ tài khoản PVcomBank đến tài khoản của hệ thống các ngân hàng tại Việt Nam

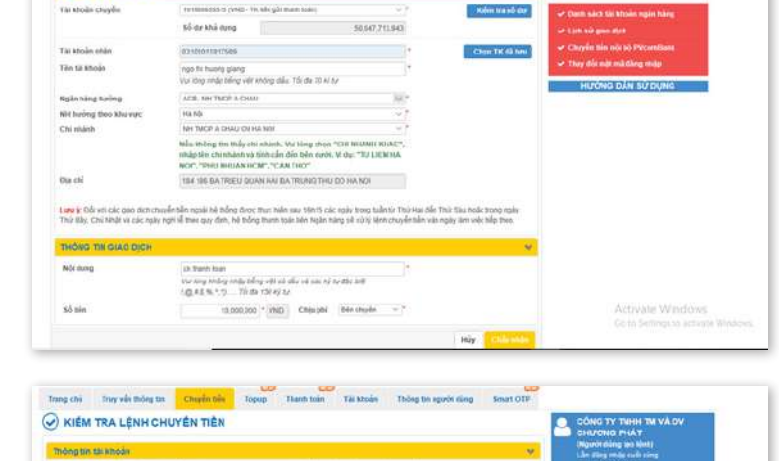

55 til knod

ten tai ka

to 000 con \* which Chev and ben chauden

Số bắc phi sẻ được

Tel Noles Hie

cán nhật tại màn bành của Knorisi chủ duyi

× ( 8\$\*95)

### 4. Giao dịch chuyển tiền nhận ngay

### Phần 1: Tạo lệnh

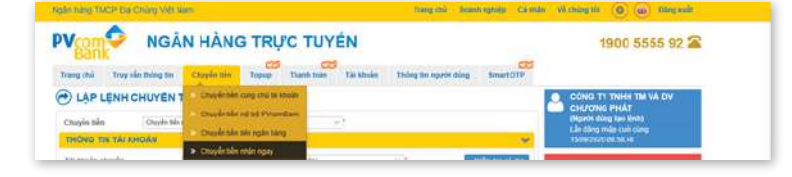

### Bước 1

Đăng nhập vào hệ thống, chọn menu **Chuyển tiền,** chọn **Chuyển tiền nhận ngay** 

### Bước 2

Tại màn hình chuyển khoản nhập các thông tin:

- Từ tài khoản:

+ Chọn **Tài khoản chuyển**: chương trình chỉ liệt kê tài khoản của người dùng.

- + Chọn Kiểm tra số dư: để xem số dư hiện tại
- Chọn hình thức chuyển:

Chọn chuyển đến số tài khoản hoặc số thẻ ATM

- Đến tài khoản:
- + Nhập số Tài khoản nhận
- + Nhập Ngân hàng nhận (\*)
- Số lượng:
- + Nhập Nội dung giao dịch
- + Nhập Số tiền giao dịch

+ Chọn Bên chịu phí: Bên nhận – bên chuyển
 Chọn Chấp nhận để chuyển đến màn hình giao dịch tiếp theo

Nhập mã bảo vệ là dãy số hiển thị bên cạnh vào ô trống. Chọn Chấp nhận để hoàn thành thao tác tạo lệnh và chờ duyệt lệnh

### Phần 2: Duyệt lệnh (Vui lòng xem tại trang Hướng dẫn duyệt lệnh)

### Lưu ý:

- Chuyển tiền nhận ngay: Là phương thức chuyển tiền liên ngân hàng **nhanh** và người nhận sẽ nhận được tiền với thời gian giao dịch chỉ từ 30 giây đến 1 phút

- <sup>(\*)</sup>Có thể chuyển khoản từ tài khoản PVcomBank đến tài khoản của các ngân hàng tại Việt Nam tham gia vào hệ thống chuyển tiền nhanh

| LẠP LỆNH CHUYE        | CONG TY TNNH TM VA DV                                                                                                    |                                     |
|-----------------------|----------------------------------------------------------------------------------------------------|-------------------------------------|
| trayle tile Churde    | tila atila ngay 🚽 ?                                                                                                    | (Newtrin days (Intri)               |
| HONG TIN TAI KHOAN    |                                                                                                    | ¥ 1599/2003 09:54:48                |
| si khoán chuyến       | 101000635513 (M4D - TK killin gilt Thamh Islan) 🕓 🕨                                                                                              | Kaim tra số dự                      |
|                       | 62 dar Nok dung (96,547,715,54)                                                                                                    | of Last sir gas dist.               |
| får knoler egån nårig | d3101011#1756#                                                                                                    | 🛩 Cituden tiele nels 66 PVccentiant |
| Số thẻ ATM            |                                                                                                    | 🐭 Thay đốc một mà đảng nhập         |
| in hàng hướng         | Dongit. Bank - NA TMCP Dong A                                                                                                    | HƯỚNG DÂN SỬ DỤNG                   |
|                       | Mit oli ku ý día roi cáchlgán táng: Agnberk, BlacAllank, Colop Bask, BIDF, BIK -HK, Man<br>NamAllank, Wetlank, Vetcapital Bank tai <u>Gitz</u>   | finelasy,                           |
| HONG TIN GIAO DICH    |                                                                                                    | ~                                   |
| illi dung             | is, thank than time hang , we can see the decision of the constant $(\underline{O},R,S,R^{-1},U,\ldots,R^{1})$ do its for each $r$ and the const |                                     |
| é tiên                | 20.000,000 * VND Chila pbi Bin shuyin v *                                                                                                    |                                     |

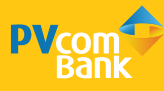

# HƯỚNG DẪN THỰC HIỆN THANH TOÁN HÓA ĐƠN

## Áp dụng cho Người dùng có chức năng Tạo lệnh và Duyệt lệnh

### Phần 1: Tạo lệnh

NGÂN

| Ngán năng TMCP Đái Chúng Việt Nam                                   | Trang this blank nghiệp Cá nhận | in Victoingtói 💿 🐵 Klangmals                                                         |  |
|---------------------------------------------------------------------|---------------------------------|--------------------------------------------------------------------------------------|--|
| PVcom NGÂN HÀNG TRỰC TUYẾN                                          |                                 | 1900 5555 92 🕿                                                                       |  |
| Trang chu Truy rắn thông ten Chuyển tiền Topup Thiến Toặc Tải khoản | Thing tin người dùng Smurt OTP  |                                                                                      |  |
| C THANH TOÁN HÓA ĐƠN (PV-BILLING)                                   |                                 | CÔNG TY TNHH TM VÀ DV<br>CHUONG PHÁT<br>(Người đáng tạo Nohi)<br>Liến đáng tào Nohi) |  |

### Bước 1

Đăng nhập vào hệ thống, chọn chức năng **Thanh toán,** chọn **Thanh toán hóa đơn** 

| ing chū Tray rắn thông                                                                                                    | tin Chuyéntiên Topup Thanh to                                                                                                    | de Tái khoán Thông tr                         | CC<br>Anno Smurt OTP                                                                                                    |                                                                                                    |
|----------------------------------------------------------------------------------------------------|----------------------------------------------------------------------------------------------------|-----------------------------------------------|----------------------------------------------------------------------------------------------------|----------------------------------------------------------------------------------------------------|
| ) THANH TOÁN HỎ                                                                                                    | A DO'N (PV-BILLING)                                                                                                    |                                               |                                                                                                    | CONG TY TNHH TM VÀ DV<br>CHƯƠNG PHÁT                                                                                                    |
| HONG THE TAL MINIAN                                                                                                    |                                                                                                    |                                               | v                                                                                                    | INputH dung tao Kohi<br>Làn ding mip cuố cùng                                                                                                    |
| la khoān chuyên                                                                                                    | 101000635013 (VRD - TKaler görthant trän)                                                                                                    | 0 Mb                                          | Kolim tru sið dar                                                                                                    | 15/09/2520 03:58:48                                                                                                    |
|                                                                                                    | đổ the khủ dụng                                                                                                    | 50,047,713,143                                |                                                                                                    | 🛩 tent sich lächholinigen bing                                                                                                    |
| HONG TIN GLAG DICH                                                                                                    |                                                                                                    |                                               |                                                                                                    |                                                                                                    |
| tich m                                                                                                    | His fee 2011 Main                                                                                                    | w.*                                           | DS Cies IV Den Lin                                                                                                    | ✓ Chuyển tiến nội bộ tVcomilană.                                                                                                    |
| mis mange mige                                                                                                    | WAT HON                                                                                                    |                                               | GS Oliva ty Claimuór                                                                                                    | <ul> <li>They dix một nữ dàng nhập</li> </ul>                                                                                                    |
| A KNISDTAD                                                                                                    | ADIL_HOM                                                                                                    |                                               | DS Hileg Hiley Khidng                                                                                                    | HƯƠNG DĂN SỬ DUNG                                                                                                    |
|                                                                                                    |                                                                                                    |                                               | (Internet in the second second second second second second second second second second second second second se                                                                                                    |                                                                                                    |
| iên din hạch toàn                                                                                                    | 010,000                                                                                                    |                                               | 1 DED DED                                                                                                    |                                                                                                    |
| tiên cần hạch toàn<br>Ác lưu ý khi thực hiện Thành h                                                                                                    | 610,000<br>séritris den <u>obu séu</u>                                                                                                    |                                               | Vân tin hie don                                                                                                    |                                                                                                    |
| siên sân Nach toàn<br>ác tru ý khi Tuyc hiện Thaih h                                                                                                    | 615,000<br>santria dm <u>phy say</u>                                                                                                    |                                               | Vân tin hie đơn                                                                                                    |                                                                                                    |
| tiền cần hạch toàn<br>ác tuy ý khi thực hiện Thánh tr<br>nhằng TMCP Bải Chúng 1                                                                                                    | escoo<br>annta der <u>der der der</u>                                                                                                    | In                                            | Vin to bis day                                                                                                    | Withing the O (w) Bing mile                                                                                                    |
| silen dan tradit todar<br>dis turi yi shti trys tolen Thanh ti<br>ri Ruling TMCP: Elai Chulong ti<br>Component Ruling TMCP: Elai Chulong ti                                                                                                    | estano<br>annha dim (burgar<br>bitman<br>SÂN HÀNG TRỰC TI                                                                                                    | JYÉN                                          | Mining one Doern rightig I - Conther                                                                                                    | Withing KM (0) (0) (100g mill<br>1900 5555 92 2                                                                                                    |
| nàn dan hach toài<br>de tur ý khi hye thin Thanh h<br>Nàng TMCP Bai Chuing 1<br>Comto Ni<br>Ra chùi Truy văn thông                                                                                                    | escoo<br>averhad on opcase<br>Sân HÂNG TRỰC TU<br>se Cuyde tên Topo Tautet                                                                                                    | Ta<br>JYÉN<br>ar Tá khoás Thống Tá            | Name of the second second seco | Wichnig Mi () () () Ding suit<br>1900 5555 92 🌡                                                                                                    |
| An den talen tooler<br>In the provide state that the<br>Internet state of the state of the<br>Internet state of the state of the<br>Internet state of the state of the<br>Internet state of the state of the<br>Internet state of the state of the state of the<br>Internet state of the state of the state of the state of the<br>Internet state of the state of the state of the state of the state of the state of the state of the state of the<br>Internet state of the state of the                                                                                                    | estano<br>averhak dre dot zav<br>SÁN HẢNG TRỰC TU<br>congres tale Topolo<br>Thanh tale topolo<br>A BON (PV-BILLING)                                                                                                    | Dia<br>JYÉN<br>Tái khoán Tháng B              | National Sectors                                                                                                    | 아(ching tri ④ @) tring male<br>1900 5555 92 같<br>Cótec 가 Teoler Teol VA GV                                                                                                    |
| Index THEP THE LOADS                                                                                                    | escoo<br>escool<br>Altham<br>GÂN HÀNG TRỰC TL<br>Couple tile<br>Topue<br>A DON (PV-BILLING)                                                                                                    | D <b>YÉN</b><br>Té bloðs Thing B              | ng chi Doons rghdy Ca Mar<br>ng chi Doons rghdy Ca Mar<br>n ngxin ding Smart OTD                                                                                                    | Withing bit         (a)         (b) point           1900         5555         92           chia         1900         5555         92           chia         chia         chia         chia           chia         chia         chia         chia           chia         chia         chia         chia                                                                                                    |
|                                                                                                    | escano<br>averhal den obclar<br>BÂN HÂNG TRỰC TU<br>Bố Chuyển tên Topor Thankt<br>A ĐON (PV-BILLING)                                                                                                    | Titi Modin Tholey B                           | n ngon dung Smart OT                                                                                                    | Witching Sti (0) (0) Ding suit<br>1900 5555 92 2<br>CHURNE INIT<br>CHURNE INIT<br>CHURNE IN<br>CHURNE IN<br>CHURNE IN<br>CH |
| Ain dan tuan tuan<br>integr THOOP TAU Chaird tu<br>integr THOOP TAU Chaird tu<br>integr THOOP TAU Chaird tu<br>integr THOOP TAU Chaird tu<br>integr Thoop Thomas tu<br>integr Thoop Thomas tu<br>integr Thoop Thoop Thomas tu<br>integr Thoop Thoop Thomas tu<br>integr Thoop Thoop Thomas tu<br>integr Thoop Thoop Thomas tu<br>integr Thoop Thoop Thomas tu<br>integr Thoop Thoop Thomas tu<br>integr Thoop Thoop Thoop Thomas tu<br>integr Thoop Thoop Thoop Thomas tu<br>integr Thoop Thoop                                           | escape<br>escape<br>escape | This Modes Theory B                           | reg chi Doarti rahigi Ce ekke<br>na gani dang Smart OTP                                                                                                    | CÓNG TY THEN THE VA DY     CÓNG TY THEN THE VA DY     CÓNG TY THEN THE VA DY     CÓNG TY THEN THE VA DY     CÓNG TY THEN THE VA DY     CÓNG TY THEN THE VA DY     CONG SA DY SA DY                                                                                                    |
| An dan haden tooler<br>(Alleng TWICK Ease Change of<br>Alleng TWICK Ease Change of<br>Alleng TWICK Ease Change of<br>Alleng TWICK Ease Change of<br>Mark of the Change of the<br>Alleng TWICK Ease Change of<br>Alleng TWICK Ease Change of<br>Alleng TWICK Ease Change | BILLING         Complex law           NOTIVERN         Complex law           SÂN HÂNG TRỰC TU         Complex law           Im Complex law         Trank to           A DON (PV-BILLING)         Trank to           Image des addit - VHIIT         NOT - NOT - NOT           ADDL, HOLM         NOT - NOT                                                                                                    | Tri<br>JYÉN<br>Ti Hoda Thing I<br>V           | n ngon ding Smit OTP                                                                                                    | Ve changes to a grade to the grade to the g                                                                                                    |
| Thing the type to be<br>to be a two type then than the<br>theory the type the type then<br>the type the type the type<br>type the type the type the<br>type type the type the type the<br>type type the type type the<br>type type type the type type the<br>type type type type type type type type                                                                                                    | estado<br>averitad den educator<br>SAÂN HÂNG TRỰC TU<br>Couyên talo<br>Couyên talo<br>Couyên                                                                                                    | Tai bhois Tháng N                             | n ngawi dung Smart (1)                                                                                                    | Wittening stat         (m)         Elling stall           1900         5555         92           Chick TV Therein The VA ov<br>cricromo PriAT<br>Imagen away is an energy<br>Linding registion due to<br>the start of the stall and the stall<br>the start of the stall and the stall<br>the start of the stall and the stall<br>the start of the stall and the stall<br>the start of the stall in the stall<br>of the start of the stall in the stall<br>of the start of the start of the start of the start<br>of the start of the start of the start of the start of the start<br>of the start of the start of                                                                                                    |
| Ain die huet toek<br>ick un j het nuch hiet traie hie<br>Aung ThuCh that Changel<br>Merican and the second second<br>mag chit<br>THANH TOÂN HỨ<br>MICH THANH TOÂN HỨ<br>MICH THANH TOÂN HỨ<br>MICH THANH TOÂN HỨ<br>MICH THANH TOÂN HỨ<br>MICH THANH TOÂN HỨ<br>MICH THANH TOÂN HỨ<br>MICH THANH TOÂN HỨ<br>MICH THANH TOÂN HỨ<br>MICH THANH TOÂN HỨ<br>MICH THANH TOÂN HỨ                                                                                                    | estano<br>estano<br>dented den obstan<br>bit Nam<br>BÂN HÂNG TRỰC TU<br>Topus<br>Thereits<br>A DO'N (PV-BILLING)<br>Interest<br>Vertification<br>Vertification<br>V                                                                                                    | Tri khoán Thông K<br>YếN<br>Tri khoán Thông K | n ngon dung Smart (17)                                                                                                    | Witchingstol (e) (e) Elling stall  1900 5555 92  CHONG PALT  CHONG PALT  CHON                                                                                                    |

# Bước 2

Tại màn hình thanh toán hóa đơn nhập các thông tin:

- Thông tin tài khoản:
- + Chọn Tài khoản chuyển
- + Chọn Kiểm tra số dư: để xem số dư hiện tại
- Thông tin giao dịch:
- + Chọn loại dịch vụ thanh toán
- + Chọn tên nhà cung cấp tương ứng

+ Nhập thông tin, mã khách hàng hoặc số điện thoại hoặc số hóa đơn cần thanh toán. Chọn
Vấn tin hóa đơn để kiểm tra số tiền cần thanh toán Chọn Chấp nhận để chuyển đến màn hình giao dịch tiếp theo

Nhập mã bảo vệ là dãy số hiển thị bên cạnh vào ô trống. Chọn <mark>Chấp nhận</mark> để hoàn thành thao tác tạo lệnh và chờ duyệt lệnh

1900 5555 92 🖀

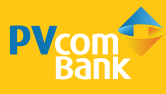

# HƯỚNG DẪN THỰC HIỆN NẠP TIỀN (TOPUP)

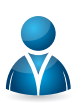

### Áp dụng cho Người dùng có chức năng Tạo lệnh và Duyệt lệnh

### Phần 1: Tạo lệnh

| uan hang TMCP Bai Ching | a Valit Marri                       |                   | Trang chù Doan        | s ngriép Cá nhàs | We chong the (0) (and then such                                                                                |
|-------------------------|-------------------------------------|-------------------|-----------------------|------------------|----------------------------------------------------------------------------------------------------|
|                         | GÂN HÀNG TRỰC                       | TUYÉN             |                       | 100              | 1900 5555 92 🖀                                                                                                 |
| Irang chủ Truy vẫn thủ  | ig tin Chuyển tiến Topigi Tha       | nh thán Tài khoản | Thing tin spirit dung | Smart OTP        |                                                                                                    |
| NAP TIÊN (PV-T          | OPUP) Nap tale (PV-                 | Fernatri          |                       |                  | O CONG TY TNHH TM VA DV                                                                                        |
|                         |                                     |                   |                       | _                | (Ingrining an Hat                                                                                              |
| THONG TIN TAI KHOAN     | h                                   |                   |                       | *                | Lin ding may cuty sing                                                                                         |
| Tio moán meyés          | renniniciós d'evec- Tri niu giù nam | Nikry             | (                     | simtra súster    | 380942820 03 545 46                                                                                            |
| THÔNG TIN GIÁO DICH     |                                     |                   |                       | *                |                                                                                                    |
| Dich vo                 | Nap Int diet Roat Da Itsoc          | U                 | ř                     |                  | Check of the physical Properties in                                                                            |
| Số thận thuật           | 0910407704                          |                   | 1                     |                  | < Day dù mit mi dieu shin                                                                                      |
| Mộnh giả                | 10.00                               | (VND)             |                       |                  | And a second second second second second second second second second second second second second second second |
| Bårg strik              | Marós reghlin dóngi                 |                   |                       |                  | HƯƠNG DÂN SƯ DỤNG                                                                                              |
|                         |                                     |                   |                       | Tinh phi         |                                                                                                    |
| Mikt phi                |                                     | 0 (VND)           |                       | Cai tiếc phi     |                                                                                                    |
| Tông gitu sơ            | 10.0                                | HE (VND)          | 8                     |                  |                                                                                                    |
|                         |                                     |                   | 1945                  | thiomer          |                                                                                                    |
|                         |                                     |                   |                       |                  | Activate Windows                                                                                               |

### Bước 1

Đăng nhập vào hệ thống, chọn chức năng **Topup,** chọn **Nạp tiền** 

| Vcom<br>Bank               | NGÂN HÀNG 1                 | Rực TU         | /ÉN       |                       |              | 1900 5555 92 🅿                                  |
|----------------------------|-----------------------------|----------------|-----------|-----------------------|--------------|-------------------------------------------------|
| mg chủ Truy vẫn t          | hàng tie Choyds tiến Te     | PED Thenh toin | Tài Mosim | Thing tis repurk dung | Smart OTP    |                                                 |
| ) NAP TIÊN IPV             | TOPUP)                      |                |           |                       |              | CÔNG TY TINH TM VÀ DV<br>CHƯƠNG PHÁT            |
| THONG THE GLAG DID         | ai i                        |                |           |                       | *            | (Người đóng tạo Hình)<br>Lin đáng mặp cuốc cáng |
| Dich w                     | Nucl firm men those is a lo | 6K.            | 100       |                       |              | 1509/720 09/92 45                               |
| the distance of the second | 0515007754                  |                |           |                       |              |                                                 |
| Mónh piá                   | 90.000                      | 1.             | (VIND)    |                       |              |                                                 |
| Bling thứ                  | Moon again dong             |                |           |                       |              | 🛩 Chayle ble roubb Peterstern                   |
| Mirc shi                   |                             | 0.             | (VND)     |                       | Chu tole phi | 🛩 They dòi nặt mi tăng nhập                     |
| Tổng ghi nơ                |                             | 10.000         | 0794039   | 11                    |              | Ηυάνο όλη sử οψιο                               |
| THE THUC GLACING           | в                           |                |           |                       | ~            |                                                 |
|                            | Xic thực qua                | Dén Boai (0016 | 907784)   | ~†                    | Hadrog dän   |                                                 |
|                            | Mã tháo vệ                  | 77439          | - 774     | 19                    |              |                                                 |
|                            |                             |                |           | INV                   | The state    |                                                 |
|                            |                             |                |           |                       |              |                                                 |

### Bước 2

Tại màn hình nạp tiền (PV-Topup) nhập các thông tin:

- Thông tin tài khoản:
- + Chọn Tài khoản chuyển
- + Chọn Kiểm tra số dư: để xem số dư hiện tại
- Thông tin giao dịch:
- + Chọn loại dịch vụ nạp tiền
- + Nhập số điện thoại
- + Chọn mệnh giá

Nhập mã bảo vệ là dãy số hiển thị bên cạnh vào ô trống. Chọn Chấp nhận để hoàn thành thao tác tạo lệnh và chờ duyệt lệnh

Phần 2: Duyệt lệnh (Vui lòng xem tại trang Hướng dẫn duyệt lệnh)

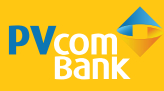

# HƯỚNG DẪN THỰC HIỆN DUYỆT LỆNH

rang thủ Doanh nghiệp Cánhān

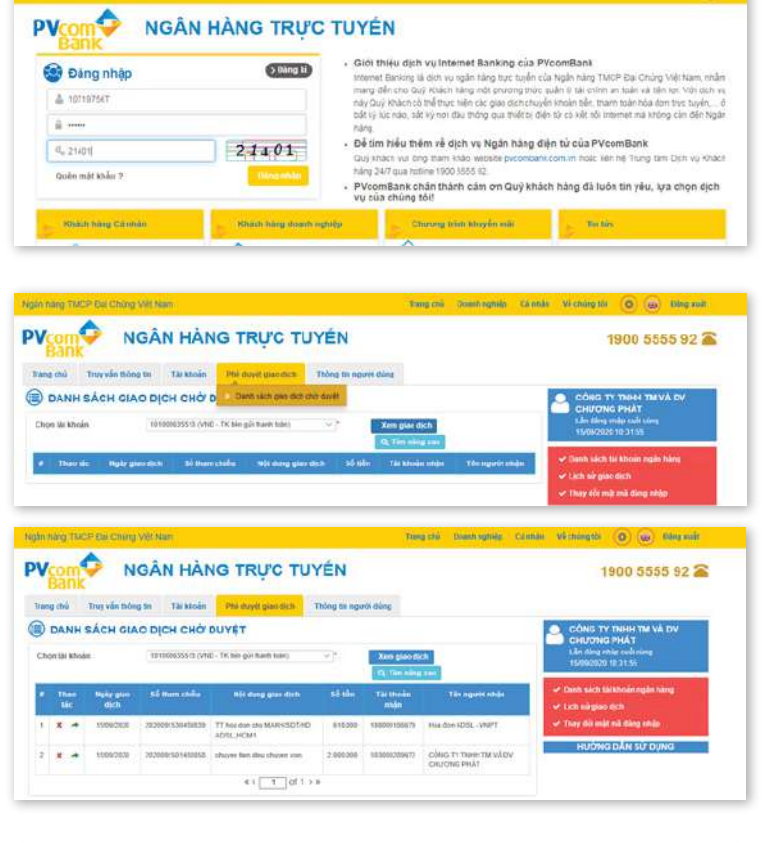

Thông tri người dùng

CÔNG TY TNHH TM VA DV CH

Hủy Từ chối

PV/onEast

2,000,000

2.000.000

Chuldhala Gua Fard

\$510130

Tên thi khoản

Tei Ngán Hàng

Chi nhánh

2.000.000 \* VND Chie phi Chie phi

Thực chayếa

a The stine

Trang chú Truy vẫn thông tin Tâi khoản

TK THANH TOAN

TEST ENVIRONMENT

50847,713.943

choven ten dies choven von

KIÉM TRA LÊNH CHUYÊN TIÊN

Triðisis Till 1 Sá tár knośn

Tin tài thoàn

Số dự khả dựn

Noi dun

si ula

Mirc phi

### Bước 1

Đăng nhập Internet Banking theo đường link https://ibanking.pvcombank.com.vn

### Bước 2

Chọn **Danh sách giao dịch chờ duyệt**, chọn **Xem giao dịch** để hiện thị các giao dịch chờ duyệt

### Bước 3

Chọn giao dịch cần duyệt. Chọn Chấp nhận để chuyển đến màn hình xác thực

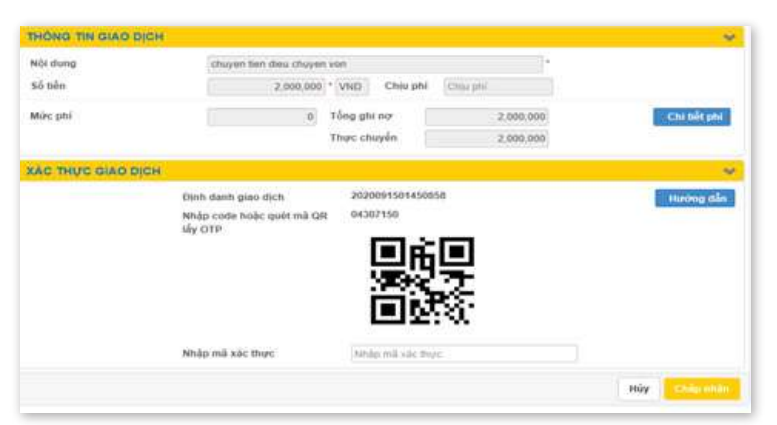

### Bước 4

Tại màn hình xác thực, hiển thị thông tin giao dịch. Để lấy mã xác thực, truy cập vào ứng dụng PV Smart OTP trên thiết bị di động

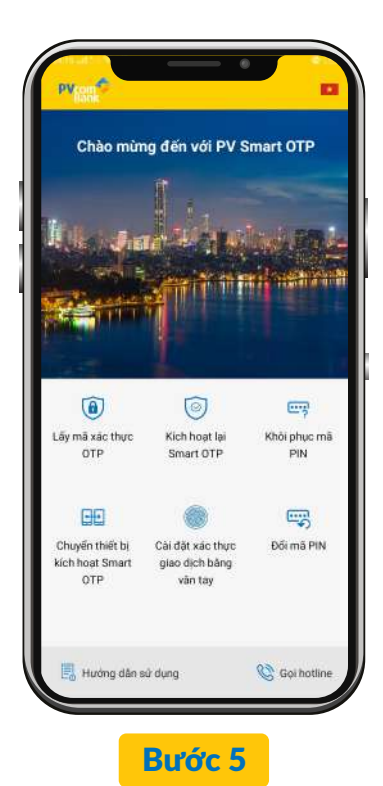

Mở ứng dụng PV Smart OTP. Chọn chức năng **Lấy mã xác thực OTP** 

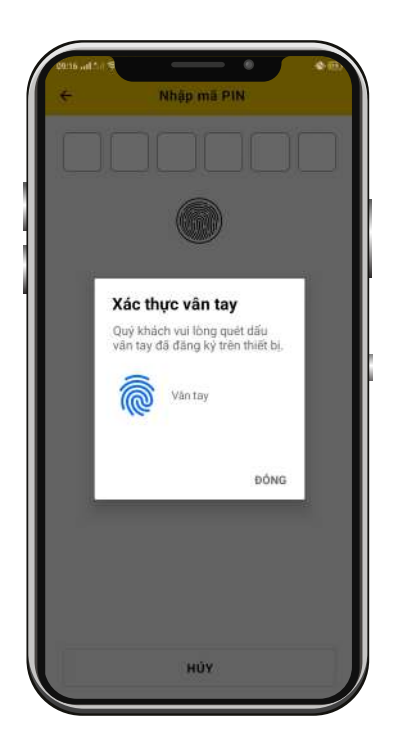

Bước 7

Nhập mã PIN hoặc xác thực bằng Vân tay/ Face ID và hệ thống sẽ hiển thị Mã OTP ngay trên ứng dụng

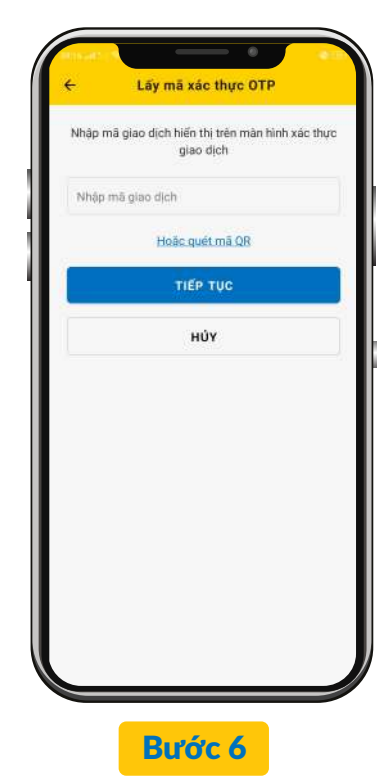

Trên ứng dụng, quét mã QR hoặc Nhập mã giao dịch, chọn TIẾP TỤC để chuyển sang màn hình nhập mã PIN <sup>(\*)</sup>

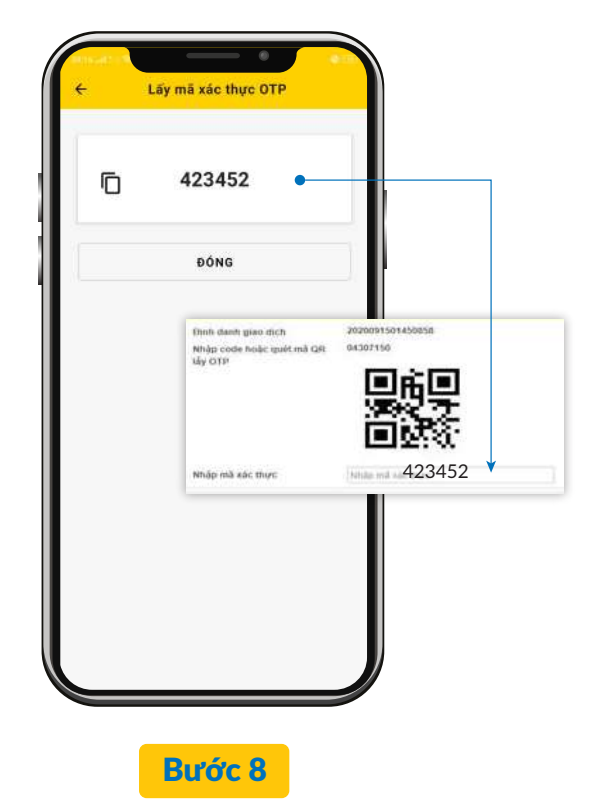

Nhập Mã OTP vừa nhận được vào ô **Nhập mã xác thực** trên Internet Banking để hoàn thành giao dịch

### Lưu ý:

Bước 🐵 : Người dùng được phép nhập sai mã OTP tối đa 3 lần , nếu vượt quá giao dịch sẽ bị hủy

Bước 🤊: Hệ thống cho phép nhập mã PIN tối đa là 5 lần, trường hợp sau 5 lần nhập không chính xác, hệ thống chuyển ra màn hình ban đầu và sẽ bị khóa giao dịch trên ứng dụng trong vòng 30 phút. Sau 30 phút Khách hàng đăng nhập lại để thao tác giao dịch